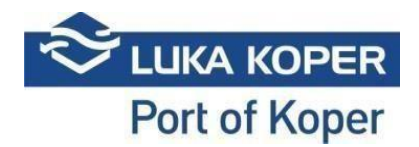

# VBS navodila »Najave - Avti«

#### 1. Prijava v VBS

**1.1.** Vstop VBS: Vpis uporabniškega imena in gesla ter potrditev splošnih pogojev: https://vbs.luka-kp.si

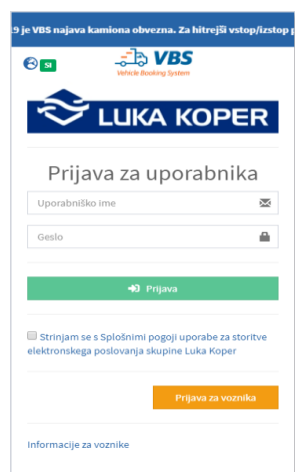

Slika 1: Prijavno okno

**1.2.** Spremenite lahko tudi jezik že takoj pred vstopom ali ko vstopite v VBS s klikom na »svet« (slika 2).

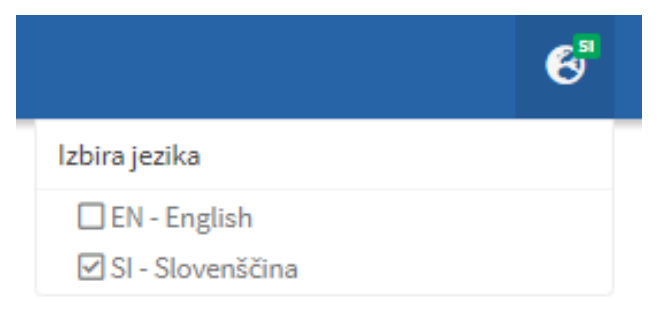

Slika 2: Sprememba jezika

### 2. Najava za terminal avtomobilov (TA)

Špediter najprej vnese najavo v sistem ACAR z želenimi termini prihoda kamionov. Nato planer Luke Koper potrdi najavo, ki se avtomatsko prenese v špediterjev VBS. Kreira se najava s PIN/BOOKING številko, ki identificira termin vstopa kamiona. Status najave je v tej fazi »RESERVED« oziroma »REZERVIRAN«. Najave so prikazane na seznamu »Najave - Avti« -> »Seznam« (»Bookings – Car« -> »List«) (slika 3).

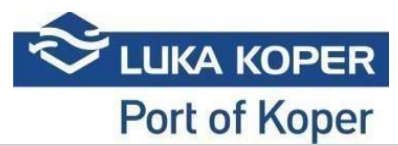

| NAVIGACIJA                                                                                                    |   | C    | )                | ×              | 10           | m          |        |          |           |                          |            |                         |        |          |           |                   |
|----------------------------------------------------------------------------------------------------|---|------|------------------|----------------|--------------|------------|--------|----------|-----------|--------------------------|------------|-------------------------|--------|----------|-----------|-------------------|
| 🕜 Nadzorna plošča                                                                                                    |   | lski | anie             | Počisti        | Združi       | Briši      | Spreme | ni Izvoz | Uvozi in  |                          |            |                         |        |          |           |                   |
| 1 Info                                                                                                    |   | ^    | ·                |                |              | Pripomočki |        |          | najavi    |                          |            |                         |        |          |           |                   |
| 🖻 Slot                                                                                                    |   | i≣ s | Sezr             | nam naja       | av           |            |        |          |           |                          |            |                         |        |          |           | 121 Najava ≻ i⊞ S |
| Najave - vse                                                                                                    | × |      | + bilanin pozoji |                |              |            |        |          |           |                          |            |                         |        |          |           |                   |
| Najave - Avti                                                                                                    | • |      | T (sain pagy     |                |              |            |        |          |           |                          |            |                         |        |          |           |                   |
| i≣ Seznam                                                                                                    |   |      |                  |                |              |            |        |          |           |                          |            |                         |        |          |           |                   |
| 🕂 izdelaj najavo za avte                                                                                                    |   | Rezu | ltat             |                |              |            |        |          |           |                          |            |                         |        |          |           |                   |
| Najave - Kontejnerji                                                                                                    | ۲ | 1    |                  |                |              |            |        |          |           |                          |            |                         |        |          |           |                   |
| Naiave - Generalni tovor                                                                                                    |   | 0    |                  |                | Status       |            | pin 🕂  | Najava 👘 | î Podjetj | e 🕴 Predviden čas        | IT Vhod IT | Prevoznik               | Voznik | Kamion 🗐 | Prikolica | Najavljeno PS.    |
|                                                                                                    |   | 0    | ۲                | <del>⊛</del> ↑ | R - Rezervir | an 12      | 34     | 38582    | FRIK      | 03.12.2019 10:00 - 16:00 | Sermin     |                         |        |          |           |                   |
| Najave - EVN                                                                                                    |   | 0    | ۲                | ⇔≁             | R - Rezervir | an 10      | 37     | 38283    | LKKP      | 05.12.2019 11:00 - 17:00 | Sermin     | AVTO - Avtoprevozništvo |        |          |           |                   |
| Konteinerii                                                                                                    |   | 0    | ۲                | <del>⊛</del> ↑ | R - Rezervir | an 71      | 77     | 37793    | FRIK      | 29.11.2019 10:00 - 16:00 | Sermin     |                         |        |          |           |                   |
| and the second second sec |   | 0    | ۲                | <del>⇔</del> ↑ | R - Rezervir | an 714     | 40     | 37792    | FRIK      | 29.11.2019 10:00 - 16:00 | Sermin     |                         |        |          |           |                   |
| <li>Dogodki</li>                                                                                                    |   | 0    | ۲                | <del>⇔</del> ↑ | C - Preklica | n 71       | 13     | 37791    | FRIK      | 29.11.2019 10:00 - 16:00 | Sermin     | -                       |        |          |           |                   |
| <b>.</b>                                                                                                    |   | 0    | ۲                | <del>⇔</del> ↑ | C - Preklica | n 70       | 56     | 37790    | FRIK      | 29.11.2019 10:00 - 16:00 | Sermin     | -                       |        |          |           |                   |
| E Spica dovolilnice                                                                                                    |   | 0    | ۲                | <del>⊛</del> ↑ | R - Rezervir | an 70      | 29     | 37789    | FRIK      | 29.11.2019 10:00 - 16:00 | Sermin     | -                       |        |          |           |                   |
| 🚢 Podjetje                                                                                                    |   | 0    | ۲                | <del>⊛</del> ↑ | R - Rezervir | an 69      | 92     | 37788    | FRIK      | 29.11.2019 10:00 - 16:00 | Sermin     | •                       |        |          |           |                   |
|                                                                                                    |   | 0    | ۲                | <del>⊛</del> ↑ | R - Rezervir | an 69      | 55     | 37787    | FRIK      | 29.11.2019 10:00 - 16:00 | Sermin     |                         |        |          |           |                   |
| 😋 Administracija                                                                                                    |   | 0    | ۲                | <del>@</del> ↑ | R - Rezervir | an 69.     | 18     | 37786    | FRIK      | 29.11.2019 10:00 - 16:00 | Sermin     |                         |        |          |           |                   |
| Whod                                                                                                    |   | 0    | ۲                | <del>@</del> ↑ | R - Rezervir | an 68      | 81     | 37785    | FRIK      | 29.11.2019 10:00 - 16:00 | Sermin     | -                       |        |          |           |                   |
|                                                                                                    |   | 0    | ۲                | <del>@</del> ↑ | R - Rezervir | an 68      | 44     | 37784    | FRIK      | 29.11.2019 10:00 - 16:00 | Sermin     | -                       |        |          |           |                   |
| Pomoč uporabnikom                                                                                                    |   | 0    | ۲                | <del>⊛</del> ↑ | R - Rezervir | an 68      | 07     | 37783    | FRIK      | 29.11.2019 10:00 - 16:00 | Sermin     | •                       |        |          |           |                   |
|                                                                                                    |   | 0    | ۲                | <del>⊛</del> ↑ | R - Rezervir | an 67      | 70     | 37782    | FRIK      | 29.11.2019 10:00 - 16:00 | Sermin     |                         |        |          |           |                   |
|                                                                                                    |   | 0    | ۲                | <del>⊛</del> ↑ | R - Rezervir | an 67.     | 33     | 37781    | FRIK      | 29.11.2019 10:00 - 16:00 | Sermin     |                         |        |          |           |                   |

Slika 3: Seznam izdelanih najav

Na seznamu poiščete najavo, lahko pa si iskanje že na začetku omejite glede na status najave, PIN številko, čas prihoda itd. V statusu »Reserved« lahko s klikom na izbirno tipko v drugem stolpcu (oko) izberete posamezno najavo, ki jo lahko pregledate in uredite s klikom na »Uredi« (»Edit«) (slika 4).

## 2.1. Odgovorni prevoznik/Dejanski prevoznik

Do najave ima dostop »Organizacija« (»Organization«), ki je ustvarila najavo, »Odgovorni prevoznik« (»Responsibile haulier«), katerega nominira »Organizacija« in »Dejanski prevoznik« (»Actual haulier«), ki je lahko »Odgovorni prevoznik« ali pa prevoznik kateremu je »Odgovorni prevoznik« predal najavo. Če »Dejanski prevoznik« preda najavo tretjemu prevozniku, do najave ne bo imel več dostopa.

| NAVIGACIJA                                                                                                    |    |                  | ¥ .           | <u>_</u>                   |   |                         |    |                                                  |           |   |                |               |             |                         |
|----------------------------------------------------------------------------------------------------|----|------------------|---------------|----------------------------|---|-------------------------|----|--------------------------------------------------|-----------|---|----------------|---------------|-------------|-------------------------|
| 🗥 Nadzorna plošča                                                                                                    | ۲. | 6                | n i           | Nessi                      |   |                         |    |                                                  |           |   |                |               |             |                         |
| iInfo                                                                                                    | <  | oreal            | 21.1          | Nazaj                      |   |                         |    |                                                  |           |   |                |               |             |                         |
|                                                                                                    |    | Php              | ютоскі        |                            |   |                         |    |                                                  |           |   |                |               |             |                         |
| Slot                                                                                                    | ۲  | 🖨 Najava:        | 38582         |                            |   |                         |    |                                                  |           |   |                |               |             | 🛱 Najave 🗧 🗄 Seznam 🏱 📕 |
| Najave - vse                                                                                                    | •  | Najava           |               |                            |   |                         |    |                                                  |           |   |                |               |             |                         |
| Najave - Avti                                                                                                    | •  | STATUS NAJAVE    |               |                            |   | PREDVIDEN ČAS           |    |                                                  | TERMINAL  |   | Pripr.         |               |             |                         |
| i≣ Seznam                                                                                                    |    | R - Rezerviran   |               |                            | * | 03.12.2019 10:00 - 16:0 | 10 |                                                  | TA        |   |                | ~             |             |                         |
| 🕂 Izdelaj najavo za avte                                                                                                    |    |                  |               |                            |   |                         |    |                                                  |           |   |                |               |             |                         |
| 🖿 Najave - Kontejnerji                                                                                                    | <  | Odgovorni prevoz | mik           |                            |   | Dejanski prevoznik      |    |                                                  | Voznik    |   |                | Najavljeno PS |             |                         |
| Naisun Generalni touar                                                                                                    |    |                  |               |                            | • |                         |    |                                                  | *         |   | *              |               |             |                         |
| - Najave - Generalin Color                                                                                                    | 1  | Drugi voznik     |               |                            |   | Kamion                  |    |                                                  | Prikolica |   |                |               |             |                         |
| Najave - EVN                                                                                                    | ۲  |                  |               |                            |   |                         |    |                                                  | ·         |   |                |               |             |                         |
| III Kontejnerji                                                                                                    | <  |                  |               |                            |   |                         |    |                                                  |           |   |                |               |             |                         |
| Dorodki                                                                                                    |    |                  |               |                            |   |                         |    |                                                  |           |   |                |               |             |                         |
| <b>0</b> 000000                                                                                                    |    | Obisk kamiona    | Dogodki       | Info Verzije               |   |                         |    |                                                  |           |   |                |               |             |                         |
| Spica dovolilnice                                                                                                    | ۲. |                  | STATUS OBISI  | iKA: NA - Najavljen        |   | Prevoznik: -            |    |                                                  |           |   | VSTOP          | V LUKO:       |             |                         |
| 🚢 Podjetje                                                                                                    | ۲. |                  | PIN Najave: 1 | 1234                       |   | Voznik:                 |    |                                                  |           |   | IZSTO<br>Vhort | P IZ LUKE:    |             |                         |
| A design of the second second s | ,  |                  | Planirani vho | d: Sermin                  |   |                         |    | Registracija kamiona:<br>Registracija prikolice: |           |   |                |               |             |                         |
| 46 Administracija                                                                                                    | `  |                  | roujege. ritu | K - Mikus spearcija a.o.o. |   |                         |    |                                                  |           |   |                |               |             |                         |
| Whod                                                                                                    | <  |                  |               |                            |   |                         |    |                                                  |           |   |                |               |             |                         |
| Pomoč uporabnikom                                                                                                    | ۲. | Podatki o pajavi |               |                            |   |                         |    |                                                  |           |   |                |               |             |                         |
|                                                                                                    |    | i ooono o nojon  |               |                            |   |                         |    |                                                  |           |   |                |               |             |                         |
|                                                                                                    |    |                  |               |                            |   |                         |    | Vozilo                                           |           |   | Dispozicija    |               | Tip         |                         |
|                                                                                                    |    |                  |               |                            |   | WFoLXXTACLJM19447       |    |                                                  |           | 0 |                |               | P - Pick Up |                         |
|                                                                                                    |    |                  |               |                            |   | WF0LXXTACLJM19386       |    |                                                  |           | 0 |                |               | P - Pick Up |                         |
|                                                                                                    |    | () 10F           |               |                            |   | WF0LXXTACLJM19385       |    |                                                  |           | 0 |                |               | P - Pick Up |                         |
|                                                                                                    |    | 2.0 185          | _             |                            |   | WF0EXXTTGEJM60753       |    |                                                  |           | 0 |                |               | P - Pick Up |                         |
|                                                                                                    |    | 6                | _             |                            |   | WF0EXXTTGEJM60779       |    |                                                  |           | 0 |                |               | P - Pick Up |                         |
|                                                                                                    |    |                  |               |                            |   | WF0EXXTTGEJM60773       |    |                                                  |           | 0 |                |               | P - Pick Up |                         |

Slika 4: Okno za pregled najave

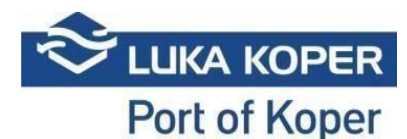

Z funkcijo »Uredi« (»Edit«) se odpre okno v katerem vnesete potrebne podatke, torej špediter doda prevoznika, voznika in registrsko številko kamiona ter prikolice (v kolikor vse te podatke ima) in shrani (slika 5).

| NAVIGACIJA                 |   |                    |                    |                                                |
|----------------------------|---|--------------------|--------------------|------------------------------------------------|
| 🚱 Nadzorna plošča          |   | Shrani Zapri       |                    |                                                |
| 1 Info                     |   | Pripomočki         |                    |                                                |
| 🔁 Slot                     |   | D. Mainer 20522    |                    |                                                |
| Najave - vse               | ~ | Majava: 38582      |                    | ne Najave ≻ i≣ Seznam ≻ 🗎                      |
| Najave - Avti              | • | VIN Dispozicija    | Podrobnosti najave |                                                |
| i≣ Seznam                  |   |                    | Datum od           | Datum do                                       |
| 🕂 Izdelaj najavo za avte   |   | Vozilo Dispozicija | 03.12.2019 10:00   | 03.12.2019 16:00                               |
| 🖿 Najave - Kontejnerji     |   | 40 × 1 > 1>        |                    |                                                |
| 🖿 Najave - Generalni tovor |   |                    |                    |                                                |
| Najave - EVN               |   |                    |                    |                                                |
| III Kontejnerji            |   |                    |                    |                                                |
| Opgodki                    |   |                    |                    | 0 0 00                                         |
| Spica dovolilnice          |   |                    | Vozila za razklad  | Vozila za naklad                               |
| 🚢 Podjetje                 |   |                    |                    | WF0LXXTACLJM19447 0 X<br>WF0LXXTACLJM19386 0 X |
| 📌 Administracija           |   |                    |                    | WFOLXXTACLJM19385 0 ×                          |
|                            |   |                    |                    | WF0EXXTTGEJM60753 0 X<br>WF0EXXTTGEJM60779 0 X |
| Whod                       |   |                    |                    | WF0EXXTTGEJM60773 0 X                          |
| Pomoč uporabnikom          |   |                    | Prevoznik          |                                                |
|                            |   |                    |                    |                                                |
|                            |   |                    |                    |                                                |
|                            |   |                    | VOZNIK             | Drugi voznik                                   |
|                            |   |                    |                    | ····                                           |
|                            |   |                    | Kamion             | Prikolica                                      |
|                            |   |                    |                    |                                                |
|                            |   |                    |                    |                                                |

Slika 5: Urejanje najave prvi del

V kolikor špediter v najavi določi samo prevoznika in potrdi s tipko »Shrani« (»Save«), postane najava vidna v VBS aplikaciji izbranega prevoznika s statusom »Reserved«. Ko špediter ali prevoznik v najavi določi še voznika in kamion ter prikolico, preide najava v status »Booked«. Najava vstopa je zaključena.

### 3. Pregled in urejanje najav za terminal avtomobilov (TA)

S ponovnim klikom na »Uredi« (»Edit«) lahko prevoznik na obstoječo najavo, v tem primeru imamo le naklad vozil, doda še vozila drugega naročnika, ki se bodo v isti najavi razkladala. Seznam vozil uvozi z vpisom ID (VIN) številke enega vozila in potrdi iskanje s povečevalnim steklom. Vozila dodeli s klikom na puščico v desno na kamion ter najavo shrani (slika 6). Pogoj uvoza vozil v sistem je izdelana dispozicija. V nasprotnem primeru vozila sistem VBS ne prepozna.

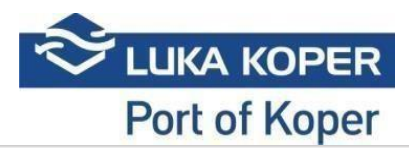

| NAVIGACIJA                 |    |                             |                               |                             |
|----------------------------|----|-----------------------------|-------------------------------|-----------------------------|
| 🙆 Nadzorna plošča          |    | Shrani Zapri                |                               |                             |
| i Info                     |    | Pripomočki                  |                               |                             |
| 🗹 Slot                     | ۲  |                             |                               |                             |
| Najave - vse               | ~  | 🚧 Najava: 191186            |                               | 🛱 Najave 🗠 i 🗮 Seznam 🗠 📕   |
| i≣ Seznam                  |    | VIN Dispozicija             | Production of the stress      |                             |
| Najave - Avti              | •  | Vozila za razklad: Q        | Podrobnosti najave<br>Datumod | Datum do                    |
| i≣ Seznam                  |    | Vozilo Dispozicija          | 10 12 2010 15:00              | 10 12 2010 20:00            |
| 🕂 Izdelaj najavo za avte   |    | WAUZZZF30L1054607 7693745 6 | 10.12.2019 13.00              | 10.12.2019.20.00            |
| Najave - Konteinerij       | <  | WAUZZZF32L1054673 7693745   |                               |                             |
|                            |    | WAUZZZF33L1054598 7693745 C |                               |                             |
| 🖿 Najave - Generalni tovor | ۲  | WAUZZZF33L1054701 7693745 6 |                               |                             |
| Najave - EVN               | ۲, | WAUZZZF35L1054604 7693745 ( |                               |                             |
| Wantainadi                 |    | WAUZZZF36L1054692 7693745 6 |                               |                             |
| an concepterti             |    | WAUZZZF38L1054502 7693745   |                               |                             |
| 🕞 Obiski karnionov         | ۲  |                             | Vozila za razklad             | Vozila za naklad            |
| Doeodki                    |    | 40 ( 1 ) 0                  | •                             | KNAB2511ALT603481 7682508 × |
|                            |    |                             |                               | KNAB2511ALT603482 7682508 × |
| Špica dovolilnice          | ۲  |                             |                               | KNAJ3811FL7006422 7682508 X |
| Podietie                   | ٠  |                             |                               | KNAJ3811FL7006430 7682508 X |
|                            |    |                             |                               | KNAJ3811FL7006434 7682508 X |
| 📽 Administracija           | ۲  |                             |                               | KNAJ3811FL7006497 7682508 × |
|                            | ۲  |                             |                               | KNAJ3811FL7006499 7682508 × |
| Pomoč uporabnikom          | ۲, |                             | Prevoznik                     | 1                           |
|                            |    |                             | × •                           |                             |
|                            |    |                             | Voznik                        | Drugi voznik                |
|                            |    |                             |                               |                             |
|                            |    |                             | Kamion                        | Prikolica                   |
|                            |    |                             |                               |                             |
|                            |    |                             |                               |                             |

Slika 6: Urejanje najave drugi del

## 4. Zaključek najave

Ko status najave preide v status »Booked« pomeni, da je najava zaključena in kamion lahko vstopi v pristanišče, v kolikor ima izpolnjene vse pogoje (potrjen termin najave vstopa, prihod v dogovorjenem terminu, veljavna dovolilnica voznika (letna ali enkratna) in plačilo cestne pristojbine - predplačniški ali enkratni nakup. Termin vstopa (»slot«) posameznega kamiona je 6 ur, z možnostjo vstopa 2 ure pred določenim terminom oziroma dve uri po določenem terminu (skupaj 10 ur) -> »Buffer cona«. V primeru, da kamion ne bo uspel vstopiti v določenem terminu je potrebno najavo stornirati in izdelati novo najavo.

Pomembno je vedeti, da mora najavo kamiona za naklad vozil obvezno izdelati špediter, najavo kamiona za razklad vozil lahko opravi tudi prevoznik.

### 5. Dodatne možnosti

Prevoznik lahko ob prejetih dveh najavah različnih špediterjev za razklad in naklad vozil v istem dnevu, uporabi opcijo »Združi« (»Merge«), ki združi dve najavi v eno (slika 7).

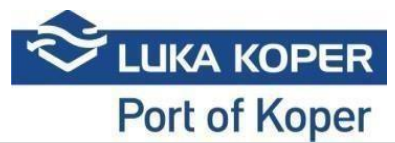

| NAVIGACIJA                            |   | C    | 2               | ×              | 25         | m         |          | <b>B</b> |                |                          |          |                |                |          |              |                     |
|---------------------------------------|---|------|-----------------|----------------|------------|-----------|----------|----------|----------------|--------------------------|----------|----------------|----------------|----------|--------------|---------------------|
| 🕼 Nadzorna plošča                     |   | lska | anje            | Počisti        | Združi     | Briši     | Spremeni | Izvoz    | Uvozi in       |                          |          |                |                |          |              |                     |
| i Info                                |   | ^    |                 |                | ,          | ripomočki |          |          | najavi         |                          |          |                |                |          |              |                     |
| 🔁 Slot                                |   | :≡ s | Sezna           | ım naja        | v          |           |          |          |                |                          |          |                |                |          |              | BEINajava ≻ i⊞ S    |
| Najave - vse                          | ~ |      |                 |                |            |           |          |          |                |                          |          |                |                |          |              |                     |
| ≡ Seznam                              |   |      | + Libatri poggi |                |            |           |          |          |                |                          |          |                |                |          |              |                     |
| Najave - Avti                         | • |      |                 |                |            |           |          |          |                |                          |          |                |                |          |              |                     |
| ≡ Seznam                              |   | Rezu | iltat           |                |            |           |          |          |                |                          |          |                |                |          |              |                     |
| 🕇 Izdelaj najavo za avte              |   |      |                 |                |            |           |          |          |                |                          |          |                |                |          |              |                     |
| 🖿 Najave - Kontejnerji                |   | 0    |                 | Tip I          | Status     | lî -      | PIN Jî   | Najava   | lî Podjetje lî | Predviden čas            | 바 Vhod 비 | Prevoznik      | Jî Voznik Jî   | Kamion 👫 | Prikolica li | Najavljeno PS.      |
| Najave - Generalni tovor              |   | C    | ۲               | <del>≫</del> ↑ | B - Booked | 7328      | 8 :      | 91187    | FRIK           | 10.12.2019 15:00 - 21:00 | Sermin   | -1 - TEMPORARY | 329540 - TE TE |          |              | 3SH0627/3SB0050     |
|                                       |   | C    | ۲               | <b>≫</b> √     | B - Booked | 7143      | 3 :      | .91182   | N0426          | 10.12.2019 8:50 - 14:50  | Koper    | -1 - TEMPORARY | 77386 - TE TE  |          |              |                     |
| Najave - EVN                          |   | 0    | ۲               | ₽              | B - Booked | 7033      | 2 1      | 91179    | FRIK           | 10.12.2019 14:30 - 20:30 | Sermin   | -1 - TEMPORARY | 235738 - TE TE |          |              | RNA260/WDU366       |
| Konteinerii                           |   | 0    | •               | ♣↑             | B - Booked | 6995      | 5 1      | 91178    | FRIK           | 10.12.2019 14:30 - 20:30 | Sermin   | -1 - TEMPORARY | 235712 - TE TE |          |              | PBW616/WBU629       |
|                                       |   | 0    | •               | ♣↑             | B - Booked | 6736      | 6 :      | 91171    | IEKP           | 10.12.2019 9:00 - 15:00  | Sermin   | -1 - TEMPORARY | 243226 - TE TE |          |              | BG1038JU/AU184BG    |
| 👌 Obiski kamionov                     |   | 0    | •               | <del>≫</del> ↑ | B - Booked | 1223      | 3 1      | 90886    | FRIK           | 10.12.2019 6:00 - 12:00  | Sermin   | -1 - TEMPORARY | 243295 - TE TE |          |              | NOP683/WAJ697       |
| <b>A</b> D#1                          |   | 0    | •               | ♣↑             | B - Booked | 9890      | 0 1      | 90868    | FRIK           | 10.12.2019 8:00 - 14:00  | Sermin   | -1 - TEMPORARY | 229256 - TE TE |          |              | KAM1                |
| Dogodia                               |   | 0    | ۰ (             | <del>≫</del> ↑ | B - Booked | 8928      | 8 1      | .90840   | FRIK           | 10.12.2019 7:00 - 13:00  | Sermin   | -1 - TEMPORARY | 235719 - TE TE |          |              | ZG8888IU/ZG8888UZ   |
| Spica dovolilnice                     |   | 0    | ۲               | ₽              | B - Booked | 6671      | 1 1      | 90694    | FRIK           | 10.12.2019 9:00 - 15:00  | Sermin   | -1 - TEMPORARY | 243365 - TE TE |          |              | BLSTO02/BA028YH     |
|                                       |   | 0    | ۰ (             | <del>≫</del> ↑ | B - Booked | 5968      | B 1      | 90631    | TRAA           | 10.12.2019 10:00 - 16:00 | Sermin   | -1 - TEMPORARY | 200022 - TE TE |          |              | AA9504TC / AA2303XK |
| 🚢 Podjetje                            |   | 0    | ۲               | <del>₽</del> ↑ | B - Booked | 7938      | в :      | 90089    | FRIK           | 10.12.2019 7:00 - 13:00  | Sermin   | -1 - TEMPORARY | 235706 - TE TE |          |              | NMCV914/NMSP914     |
| · · · · · · · · · · · · · · · · · · · |   | 0    | ۲               | ₽↓             | B - Booked | 5243      | 5 1      | .89053   | IEKP           | 09.12.2019 12:00 - 18:00 | Koper    | -1 - TEMPORARY | 205105 - TE TE |          |              |                     |

Slika 7: Združevanje dveh najav

Zavihek »Events« oz. »Dogodki«, ponuja prevozniku pregled nad vstopom in izhodom kamiona iz pristanišča, torej kdaj je vstopil/izstopil, na katerem vhodu.

| NAVIGACIJA               |          | × ←                            |               |                     |                          |                      |   |                        |                                  |               |              |                         |
|--------------------------|----------|--------------------------------|---------------|---------------------|--------------------------|----------------------|---|------------------------|----------------------------------|---------------|--------------|-------------------------|
| 🕼 Nadzorna plošča        | ٠.       | Briši Nazaj                    |               |                     |                          |                      |   |                        |                                  |               |              |                         |
| <b>i</b> Info            | ۰        | <ul> <li>Pripomočki</li> </ul> |               |                     |                          |                      |   |                        |                                  |               |              |                         |
| 🖻 Slot                   | ۰        | 🖨 Najava: 361                  | 69            |                     |                          |                      |   |                        |                                  |               |              | 🛱 Najave 🗧 🗄 Seznam 🗧 🗮 |
| Najave - vse             | •        | Najava                         |               |                     |                          |                      |   |                        |                                  |               |              |                         |
| Najave - Avti            | •        | STATUS NAJAVE                  |               |                     | PREDVIDEN ČAS            |                      |   | TERMINAL               |                                  | Pripr.        |              |                         |
| i≡ Seznam                |          | F - Zaključen                  |               | *                   | 12.11.2019 17:17 - 2     | 0:00                 |   | ТА                     |                                  | ~             |              |                         |
| 🕂 Izdelaj najavo za avte |          |                                |               |                     |                          |                      |   |                        |                                  |               |              |                         |
| Najave - Kontejnerji     | ۲,       | Odgovorni prevoznik            |               |                     | Dejanski prevoznik V     |                      |   | Voznik                 |                                  | Najavljeno PS |              |                         |
|                          |          | GRMSTAR, BLAZ GRM S            | KP.           | *                   | GRMSTAR, BLAŽ GRM S.P. 👻 |                      |   | 200399 - BL GR         |                                  |               |              |                         |
| Najave - Generalni tovor | ۲        | Developmently                  |               |                     |                          |                      |   | Delles lles            |                                  |               |              |                         |
| Najave - EVN             | ۰        | Drugi Voznik                   |               |                     | MEDO1 (K)                |                      |   | Prikouca               |                                  |               |              |                         |
|                          |          |                                |               | *                   |                          |                      |   | MEDO2 (P)              |                                  | •             |              |                         |
| 🛄 Kontejnerji            | ۲        |                                |               |                     |                          |                      |   |                        |                                  |               |              |                         |
| Dogodki                  |          | Obisk kamiona Do               | ogodki Info V | erzije              |                          |                      |   |                        |                                  |               |              |                         |
| 🔤 Špica dovolilnice      | ۲.       |                                |               |                     |                          |                      |   |                        |                                  |               |              |                         |
|                          |          | Dovolilnica                    | PIN           | Status              |                          | Registracija kamiona | F | legistracija prikolice | Datum dogodka                    | Stanje vł     | noda         | Pas                     |
| 🖴 Podjetje               | <b>*</b> | 200399                         | 36169         | ZL - Zapoustil Luko |                          | KP TRCK-OUT          |   | KP TRIL-OUT            | 12.11.2019 15:11                 | 0-OK-         | VSE          | X2 - EXIT - IZHOD2      |
| 📽 Administracija         | ۲,       | 200399                         | 36169         | VL - V Luki         | KP TRCK-IN               |                      |   | KP TRIL-IN             | 0 - OK - VSE E2 - ENTER - VSTOP2 |               |              |                         |
|                          |          |                                |               |                     |                          |                      |   |                        |                                  |               |              |                         |
| Whod                     | <b>۲</b> | Podatki o najavi               |               |                     |                          |                      |   |                        |                                  |               |              |                         |
| Pomoč uporabnikom        | ۲,       |                                |               |                     |                          |                      |   |                        |                                  |               |              |                         |
|                          |          |                                |               |                     |                          | Vozilo               |   |                        | Dispozicija                      |               |              | Tip                     |
|                          |          | 🔺 🔵                            |               |                     | WUAH8NECN982822          | 01                   |   |                        | 7498795                          |               | D - Drop off |                         |
|                          |          |                                |               |                     | WUAH8NECN982822          | 02                   |   |                        | 7498795                          |               | D - Drop off |                         |
|                          |          |                                |               |                     | WUAH8NECN982822          | 3                    |   |                        | 7498795                          |               | D - Drop off |                         |
|                          |          |                                |               |                     | WUAH8NECN982822          | 14                   |   |                        | 7498795                          |               | D - Drop off |                         |
|                          |          | <u> </u>                       | <u> </u>      |                     | WUAH8NECN982822          | 05                   |   |                        | 7498795                          |               | D - Drop off |                         |
|                          |          |                                |               |                     | WUAH8NECN982822          | 16                   |   |                        | 7498795                          |               | D - Drop off |                         |
|                          |          |                                |               |                     | WUAH8NECN982822          | 07                   |   |                        | 7498795                          |               | D - Drop off |                         |
|                          |          |                                |               |                     | WUAH8NECN982822          | 18                   |   |                        | 7498795                          |               | D - Drop off |                         |
|                          |          |                                |               |                     | WUAH8NECN982822          | 19                   |   |                        | 7498795                          |               | D - Drop off |                         |

Slika 8: Pregled vstopa in izstopa kamiona

## 6. NAJAVA ZA RAZKLAD AVTOMOBILOV

Za razklad avtomobilov ni potrebno planiranja na terminalu avtomobilov (TA). Pogoj, da lahko ustvarite najavo v VBS pa je pripravljen skladiščni dokument (DVH) s strani špediterja. Najavo za razklad avtomobilov lahko ustvari špediter ALI prevoznik po naslednjem postopku (slika 9):

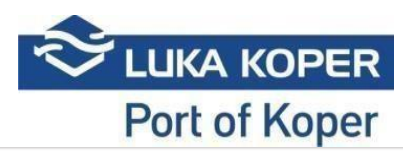

| NAVIGACIJA               |   |                           |             |   |   |                                                                                                    |     |                           |
|--------------------------|---|---------------------------|-------------|---|---|----------------------------------------------------------------------------------------------------|-----|---------------------------|
| 🕜 Nadzorna plošča        |   | Shrani Zapri              |             |   |   |                                                                                                    |     |                           |
| i Info                   |   | Pripomočki                |             |   |   |                                                                                                    |     |                           |
| 🖻 Slot                   | ٢ |                           |             |   |   |                                                                                                    |     |                           |
| Najave - vse             | • | Najava: Novo              |             |   |   |                                                                                                    |     | 94 Najave ≥ i⊞ Seznam ≥ ₩ |
| i≣ Seznam                |   | VIN Dispozicija           |             |   |   | De due ha esti a si sue                                                                                                    |     |                           |
| Najave - Avti            | • | Vozila za razklad: 054607 |             | Q |   | Podrobnosti najave<br>Datum od                                                                                                    |     | Datum do                  |
| i≣ Seznam                |   | Vozilo                    | Dispozicija |   |   |                                                                                                    | =   | =                         |
| 🕂 Izdelaj najavo za avte |   | WAUZZZF30L1054607         | 7693745     |   | 9 |                                                                                                    |     | -                         |
| Najave - Konteinerij     | < | WAUZZZF32L1054673         | 7693745     |   | 9 |                                                                                                    |     |                           |
| nonenone                 |   | WAUZZZF33L1054598         | 7693745     |   | ⊙ |                                                                                                    |     |                           |
| Najave - Generalni tovor |   | WAUZZZF33L1054701         | 7693745     |   | • | a a the second second se |     | 🛲 🛲 👝                     |
| Najave - EVN             |   | WAUZZZF35L1054604         | 7693745     |   | • |                                                                                                    |     |                           |
|                          |   | WAUZZZF36L1054692         | 7693745     |   | • |                                                                                                    |     |                           |
| III Kontejnerji          |   | WAUZZZF38L1054502         | 7693745     |   | • |                                                                                                    |     |                           |
| Dbiski kamionov          |   |                           |             |   |   | Vozila za razklad                                                                                                    |     | Vozila za naklad          |
| Dogodki                  |   |                           |             |   | - | WAUZZZF30L1054607 7693745                                                                                                    | ×   |                           |
|                          |   |                           |             |   |   | WAUZZZF32L1054673 7693745                                                                                                    | ×   | [                         |
| Špica dovolilnice        |   |                           |             |   |   | WAUZZZF33L1054598 7693745                                                                                                    | ×   |                           |
| 2 Podietie               |   |                           |             |   |   | WAUZZZF35L1054701 7693745                                                                                                    | ×   |                           |
|                          |   |                           |             |   |   | WAUZZZF36L1054692 7693745                                                                                                    | ×   |                           |
| Administracija           |   |                           |             |   |   | WAUZZZF38L1054502 7693745                                                                                                    | ×   |                           |
| Whod                     |   |                           |             |   |   |                                                                                                    |     |                           |
|                          |   |                           |             |   |   | Prevoznik                                                                                                    |     |                           |
| Pornoč uporabnikom       |   |                           |             |   |   |                                                                                                    | × - |                           |
|                          |   |                           |             |   |   | Vernite                                                                                                    |     | Development               |
|                          |   |                           |             |   |   | - Series                                                                                                    |     | and to the                |
|                          |   |                           |             |   |   |                                                                                                    | *   | ···· •                    |
|                          |   |                           |             |   |   | Kamion                                                                                                    |     | Prikolica                 |
|                          |   |                           |             |   |   |                                                                                                    | *   |                           |
|                          |   |                           |             |   |   |                                                                                                    |     |                           |

Slika 9: Najava za razklad avtomobilov

Pri ustvarjanju najave za razklad avtomobilov kliknete ikono »Najave – Avti« -> »Izdelaj najavo za avte« (»Bookings – Car« -> »Create car booking«). Odpre se vam okno v katerem vnesete potrebne podatke. Vpišete VIN enega avtomobila ali DVH (Service request) in kliknete iskanje (tipka enter). Izpišejo se vam vsi avtomobili po enaki dispoziciji. Nato kliknete na eno izmed pušic, ki se prikažejo na koncu vsakega avtomobila (tako prenesete vse avtomobile v najavo). Preden zaključite najavo morate izbrati še predviden termin vstopa (Date from), prevoznika (Haulier), voznika (Driver) in registrske številke kamiona ter prikolice (Truck and Trailer plate). Ko so vsi podatki izpolnjeni s klikom na »Shrani« (»Save«) najavo zaključite.

Najava je ustrezno zaključena pod statusom »Booked«.

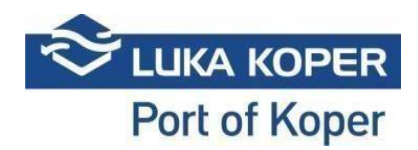

#### Prikaz statusnega procesa posamezne najave:

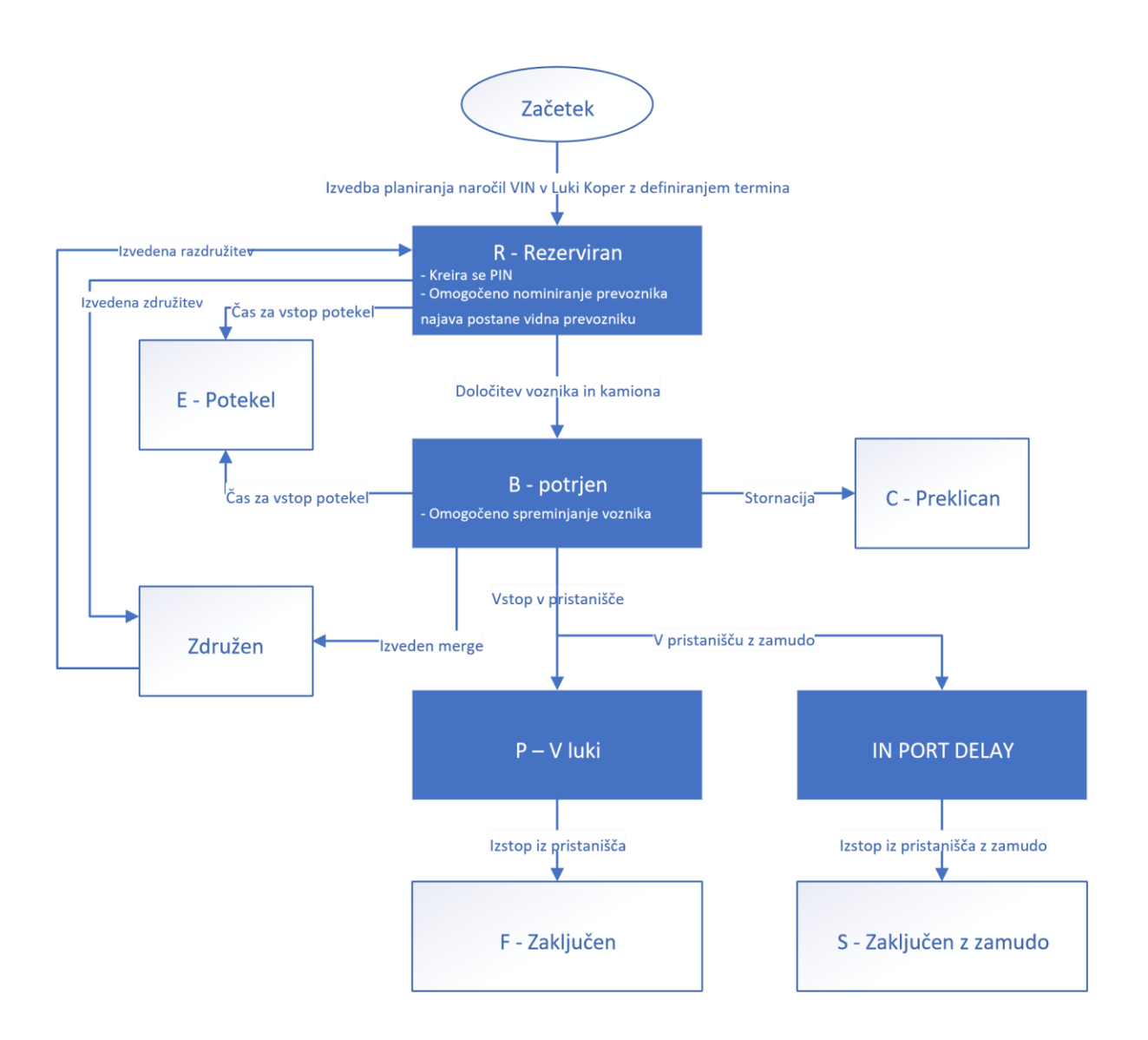